# SIEMENS

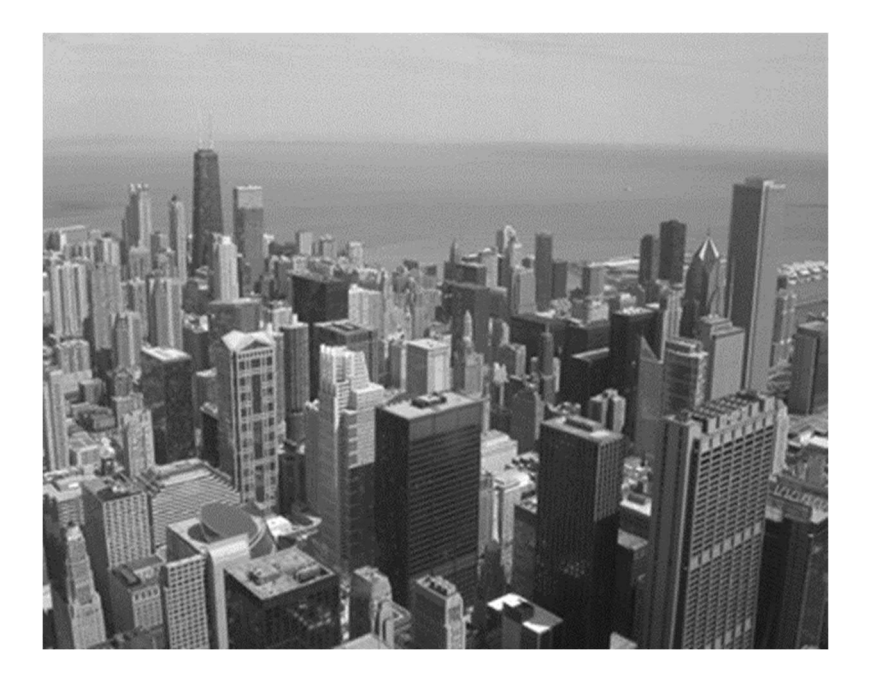

## Alternate Room Pressure Monitor Solution

**Quick Start Guide** 

## Table of Contents

| Overview              | 4 |
|-----------------------|---|
| Common Use Cases      | 5 |
| Function              | 5 |
| Configuration & Setup | 7 |
| Alarm Integration     | 9 |

## Cybersecurity disclaimer

Siemens provides a portfolio of products, solutions, systems and services that includes security functions that support the secure operation of plants, systems, machines and networks. In the field of Building Technologies, this includes building automation and control, fire safety, security management as well as physical security systems.

In order to protect plants, systems, machines and networks against cyber threats, it is necessary to implement – and continuously maintain – a holistic, state-of-the-art security concept. Siemens' portfolio only forms one element of such a concept.

You are responsible for preventing unauthorized access to your plants, systems, machines and networks which should only be connected to an enterprise network or the internet if and to the extent such a connection is necessary and only when appropriate security measures (e.g. firewalls and/or network segmentation) are in place. Additionally, Siemens' guidance on appropriate security measures should be taken into account. For additional information, please contact your Siemens sales representative or visit

https://www.siemens.com/global/en/home/company/topic-areas/future-of-manufacturing/industrial-security.html.

Siemens' portfolio undergoes continuous development to make it more secure. Siemens strongly recommends that updates are applied as soon as they are available and that the latest versions are used. Use of versions that are no longer supported, and failure to apply the latest updates may increase your exposure to cyber threats. Siemens strongly recommends to comply with security advisories on the latest security threats, patches and other related measures, published, among others, under <a href="https://www.siemens.com/cert/en/cert-security-advisories.htm">https://www.siemens.com/cert/en/cert-security-advisories.htm</a>.

### **Overview**

#### **Alternate Room Pressure Monitor Solution**

- Visibly indicates correct or incorrect room pressurization for healthcare staff at the display panel. •
  - Green LED = Isolation pressure acceptable
  - \_ Red LED = Isolation pressure unacceptable
- Audibly alerts healthcare staff of incorrect room pressurization. •
  - Alarm can be silenced via mute button
  - Adjustable delay time before alarm sounds
- Enables building maintenance staff to remotely monitor room pressurization via the building automation • system.

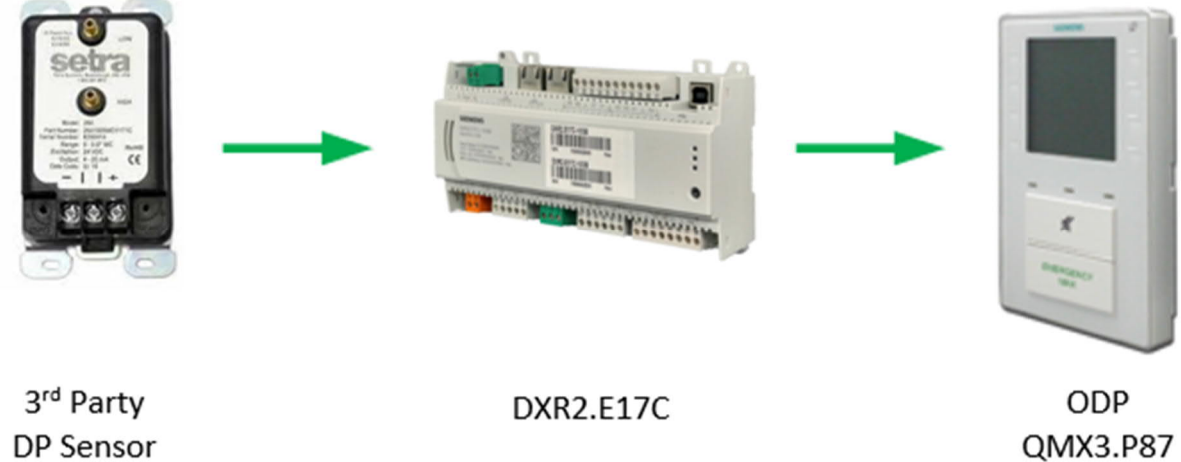

**DP** Sensor

|   | Features                                                                        |   | Ι/Ο                                                                                                    |
|---|---------------------------------------------------------------------------------|---|----------------------------------------------------------------------------------------------------|
| • | Numerical display, at the room, of room pressure with respect to adjacent space | • | Display unit including numerical pressure, visible alarm, audible alarm, alarm silence, fault indicator |
| • | Configurable room pressure alarm                                                | • | Room pressure sensor                                                                                    |
| • | Qualitative display of room pressurization (Normal vs. Alarm)                   |   |                                                                                                    |
| • | Audible indication (buzzer/horn) at the room of room pressure alarm             |   |                                                                                                    |
| • | Silence button, at the room, to turn off the audible alarm                      |   |                                                                                                    |
| • | Fault indication at the room interface                                          |   |                                                                                                    |
| • | LCD screen to display the room pressure                                         |   |                                                                                                    |

#### **Common Use Cases**

There are three typical use cases for the Alternate Room Pressure Monitor Solution:

- Basic operation
- Silent operation
- Synchronized operation

**Basic Operation** – Alarm text and red light activate immediately when the door is opened and pressurization is lost. Audible alarm is silent unless the door stays open longer than a configured delay time.

**Silent Operation** – Alarm text and red light activate only if the door stays open beyond a configured delay time. Audible alarm stays silent.

**Synchronized Operation** – Alarm indications (text, light, and buzzer) occur together if the door stays open beyond a configured delay time.

#### Function

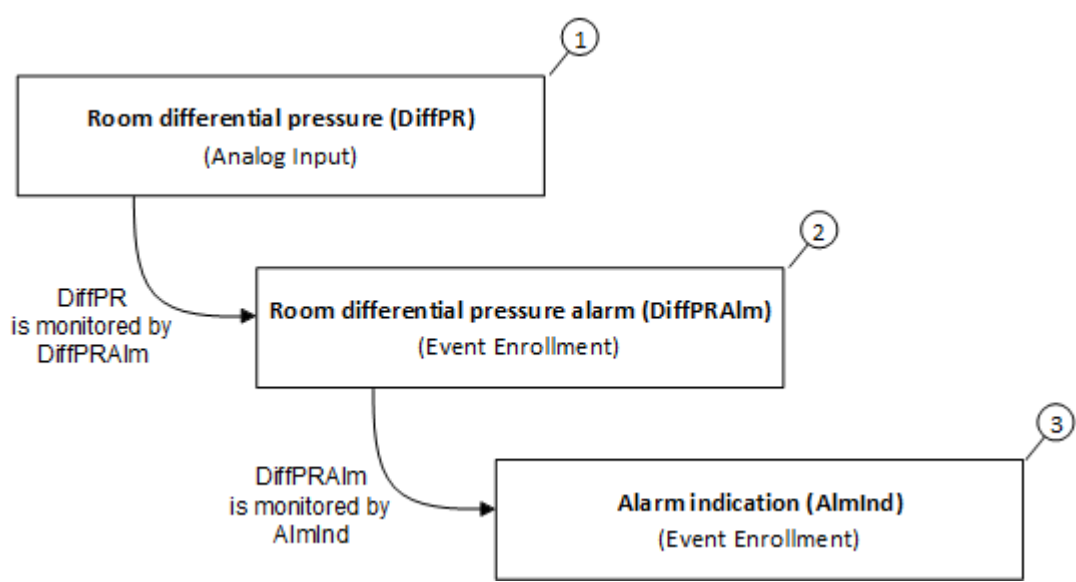

Key

| 1 | Room differential pressure input ( <b>DiffPR</b> ) is monitored by the Room differential pressure alarm Event Enrollment object ( <b>DiffPRAIm</b> ).    |  |  |  |
|---|----------------------------------------------------------------------------------------------------|--|--|--|
| 2 | <b>DiffPRAIm</b> monitors <b>DiffPR</b> and affects the lights and the display text. DiffPRAIm must be configured for High limit, or Low limit, or both. |  |  |  |
|   | Possible states for the LED:                                                                                                    |  |  |  |
|   | Green = Normal condition                                                                                                    |  |  |  |
|   | Red = Fault condition                                                                                                    |  |  |  |
|   | • Flashing red = Hi/Lo alarm                                                                                                    |  |  |  |
| 3 | AlmInd monitors DiffPRAIm and affects the buzzer.<br>If AlmInd is Fault or Off-Normal, the buzzer will sound until silenced.                             |  |  |  |

| ! | NOTICE                                                                                                    |  |
|---|----------------------------------------------------------------------------------------------------|--|
|   | <ul> <li>Emergency Max Button – Do Not Use</li> <li>In the Alternate RPM Solution, the Emergency Max button on the ODP performs no function. If someone presses it by mistake, the red LED and buzzer respond for 1 second and then return to normal. Pressurization is not affected.</li> <li>Make sure to affix the label "Do Not Use", found in the product carton, over the words "Emergency Max"</li> </ul> |  |

#### **BAS Alarm Integration**

The room pressure monitor can communicate on a BAS network to give the building operation staff the same information that is available at the ODP.

- Audible setup handled by EE object AlmInd. (typical setup with sound at the panel)
- Silent setup handled by EE object DiffPRAIm. (not default, requires configuration)

See Configuration & Setup > Alarm Integration [ $\rightarrow$  9] for details.

## **Configuration & Setup**

Step 1 - In ABT Site, select Pressure monitor from Types in library.

| Templates in project | Templates in library              | Types in lil |
|----------------------|-----------------------------------|--------------|
| Type name 🔺          | Description 🗢                     |              |
| Filter               | Filter                            |              |
| CenFnct11_A          | Type 11: Central function         |              |
| HvacLgt16_A          | Type 16: Fume hood, 1x lighting   |              |
| HvacLgtShd11_A       | Type 11: FCU, RCG, RAD, 4x Lgt,   | 2x Shd       |
| HvacLgtShd11_A       | Type 11: FCU, RCG, RAD, 4x Lgt,   | 2x Shd       |
| HvacLgtShd12_A       | Type 12: VAV, RCG, RAD, 4x Lgt,   | 2x Shd       |
| HvacLgtShd12_A       | Type 12: VAV, RCG, RAD, 4x Lgt,   | 2x Shd       |
| HvacLgtShd13_A       | Type 13: FPB, RCG, RAD, 4x Lgt,   | 2x Shd       |
| HvacLgtShd14_A       | Type 14: CET, VAV, RCG, RAD, 4x   | Lgt, 2xShd   |
| HvacLgtShd15_A       | Type 15: CET, VAV, PWR, RCG, RAD, | 4xLgt,2xShd  |
| HvacLgtShd17_A       | Type 17: FCU, HP, RCG, RAD, 4x L  | gt,2x Shd    |
| HvacLgtShd17_A       | Type 17: FCU, HP, RCG, RAD, 4x L  | gt,2x Shd    |
| PMon                 | Pressure monitor                  |              |

Step 2 - Select room pressure monitor(s) (CET room pressurization for room).

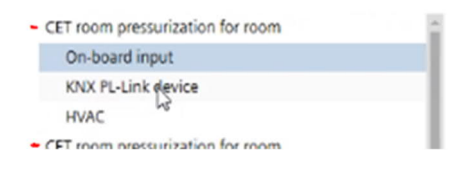

Step 3 - For each room, make choice selections for:

- On-board input
- KNX PL-Link device
- HVAC

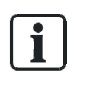

When setting up multiple ODPs for multiple isolation rooms, the LED will flash and the display will show "Close the sash, Failed, Do not use" until all ODPs have been configured. This is expected.

Step 4 - For each Room ODP, go to Default values in ABT Site.

Step 5 - Set parameters to desired specification, see table.

Basic steps:

- 1. Determine the pressure level(s) for the alarm.
- 2. Set pressure level(s) for the alarm, and set the desired delay time.
- 3. Set the desired delay time for the audible alarm.

| Parameters                                                  | Basic Operation                                                                                | Silent Operation                                                                                   | Synchronized Operation                                                                              |
|-------------------------------------------------------------|------------------------------------------------------------------------------------------------|----------------------------------------------------------------------------------------------------|----------------------------------------------------------------------------------------------------|
| Backlight brightness                                        | Set as desired                                                                                 | Set as desired                                                                                     | Set as desired                                                                                      |
| Backlight timeout (1)                                       | Set as desired, max = 120min                                                                   | Set as desired, max = 120min                                                                       | Set as desired, max = 120min                                                                        |
| Rm DiffP alarm<br>> Event parameters <sup>(2)</sup>         | TimeDelay: 0                                                                                   | TimeDelay: >0<br>Typically based on time needed to<br>enter or exit the room                       | TimeDelay: >0<br>Typically based on time needed to<br>enter or exit the room                        |
|                                                             | Low limit: as specified                                                                        | Low limit: as specified                                                                            | Low limit: as specified                                                                             |
|                                                             | High limit: as specified                                                                       | High limit: as specified                                                                           | High limit: as specified                                                                            |
|                                                             | Neutral zone: as specified                                                                     | Neutral zone: as specified                                                                         | Neutral zone: as specified                                                                          |
| Alarm indication<br>> Event parameters                      | TimeDelay: >0<br>Typically based on time needed to<br>enter or exit the room                   | TimeDelay: n/a<br>Audible alarm is disabled by<br>setting "Enable event detection" to<br><b>No</b> | TimeDelay: 0<br>Audible alarm trips at the same<br>time as visual (DiffPRAIm) if this<br>delay is 0 |
|                                                             | StateList: DO NOT change                                                                       | StateList: DO NOT change                                                                           | StateList: DO NOT change                                                                            |
| Alarm indication <ul> <li>Enable event detection</li> </ul> | Yes                                                                                            | Νο                                                                                                 | Yes                                                                                                 |
| ODP field 2<br>> Default command                            | Set to "Diff.air pressure"<br>(can be set to "Blank" if desired,<br>ODP displays blank screen) | Set to "Diff.air pressure"<br>(can be set to "Blank" if desired,<br>ODP displays blank screen)     | Set to "Diff.air pressure"<br>(can be set to "Blank" if desired,<br>ODP displays blank screen)      |

<sup>1)</sup> The backlight turns on whenever the LED changes, and also with user/ODP interaction.

<sup>2)</sup> See figure below for how to set High limit and Low limit.

There is no automatic timeout function for a muted alarm. If the Mute button is pressed to silence an active alarm, the buzzer will remain muted for as long as the alarm condition exists.

High limit and Low limit (how to set up):

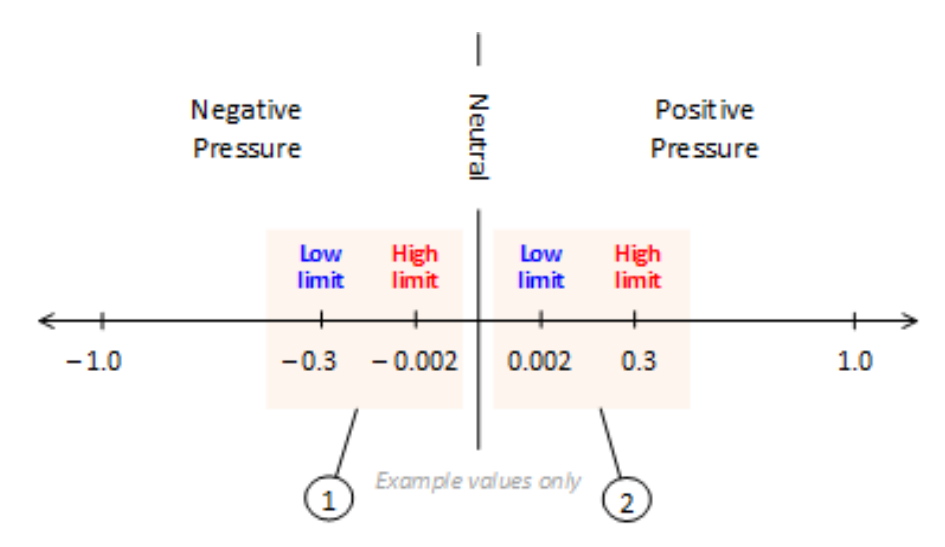

#### Key

| 1 | In a negative pressure room, the High limit setting is closest to neutral pressure. |  |
|---|-------------------------------------------------------------------------------------|--|
| 2 | In a positive pressure room, the Low limit setting is closest to neutral pressure.  |  |

### Alarm Integration

The Event Enrollment objects DiffPRAIm and AlmInd handle alarm integration for the Alternate RPM Solution.

- DiffPRAIm (Room differential pressure alarm)
- AlmInd (Alarm indication)

The typical setup is **audible** with sound at the panel. This is the default configuration. To configure for non-default **silent** setup, do both of the following:

- Set DiffPRAIm parameter "Suppress event notification" to No.
- Set AlmInd parameter "Enable event detection" to No.

When this is done, the EE object DiffPRAIm will annunciate alarm conditions silently.

Issued by Siemens Industry, Inc. Smart Infrastructure 1000 Deerfield Pkwy Buffalo Grove IL 60089 +1 847-215-1000

© Siemens Industry, Inc., 2020 Technical specifications and availability subject to change without notice.